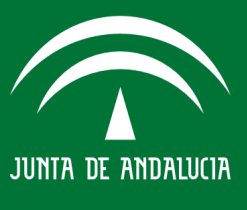

CONFIGURACIÓN CORREO ELECTRÓNICO POP3 @CICA.ES

Sevilla, 18 de Agosto de 2017

JUNTA DE ANDALUCIA Dirección General de Investigación y Transf Centro Informático Científico de Andalucía Dirección General de Investigación y Transferencia del Conocimiento

# Índice de contenido

| 1.INTRODUCCION                         | .3 |
|----------------------------------------|----|
| 2.CONFIGURACIÓN DEL CORREO ELECTRÓNICO | .3 |
| 2.1.Mozilla Thunderbird                | .3 |

# JUNTA DE ANDALUCIA

Dirección General de Investigación y Transferencia del Conocimiento Centro Informático Científico de Andalucía

# 1. INTRODUCCIÓN

El CICA ofrece el servicio de correo electrónico a distintos tipos de usuarios, de ahí la necesidad de plasmar en un documento la configuración necesaria a realizar en los diferentes clientes.

Este documento intenta explicar con el máximo detalle posible la configuración necesaria a aplicar para todos los usuarios que dispongan de una cuenta de correo ofrecido por el CICA.

## 2. CONFIGURACIÓN DEL CORREO ELECTRÓNICO

A día de hoy, la cantidad de sistemas operativos y de software de gestión de correo es bastante amplia. Por este motivo, tan solo se detallará la configuración de uno de los clientes más populares: Thunderbird. No obstante, dicha configuración es aplicable a cualquier otro cliente de correo.

### 2.1. Mozilla Thunderbird

El primer paso, será crear la nueva cuenta de correo en nuestro cliente. Para ello, pulsamos en *Preferencias* y a continuación en *Configuración de las cuentas*.

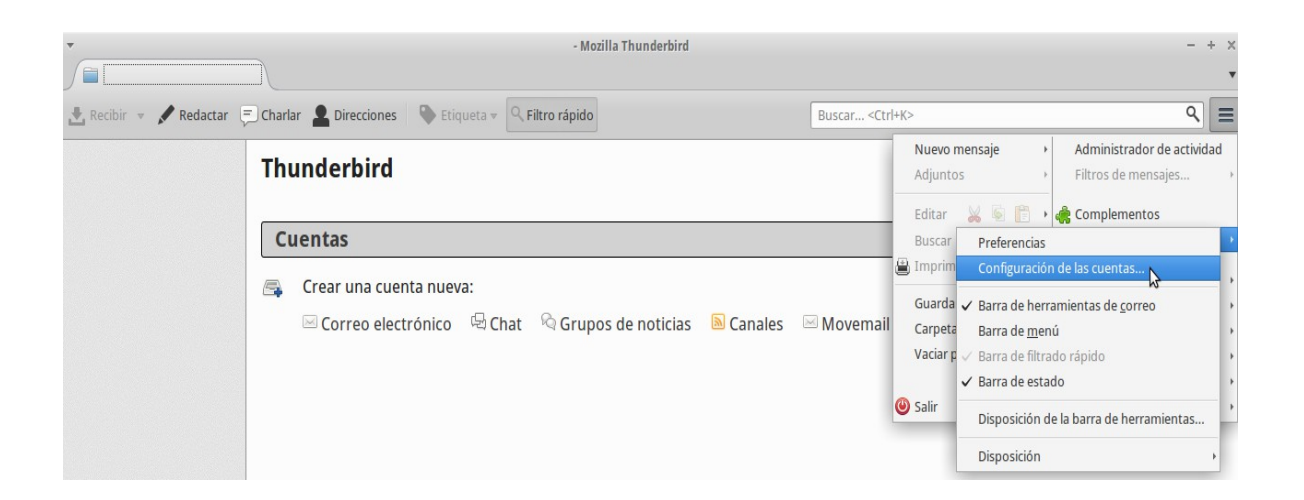

A continuación nos aparecerá el menú correspondiente, en el que tendremos que indicar que deseamos añadir una nueva cuenta de correo.

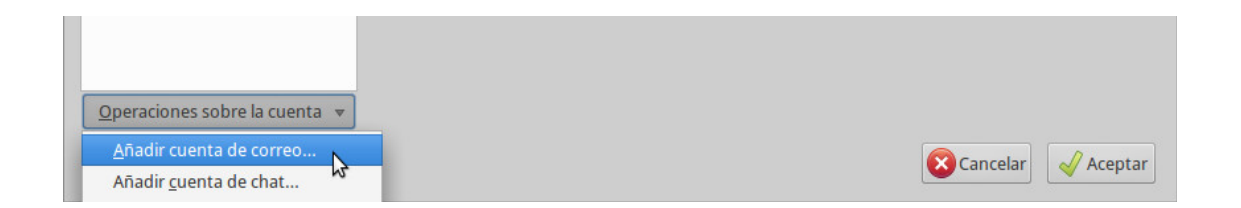

# JUNTA DE ANDALUCIA

Dirección General de Investigación y Transferencia del Conocimiento Centro Informático Científico de Andalucía

Una vez hagamos click en este elemento, nos aparecerá una nueva ventana en la que deberemos introducir los datos específicos de nuestra cuenta.

| •                            | Configuración de cue          | nta de correo                            | + :  | × |
|------------------------------|-------------------------------|------------------------------------------|------|---|
| <u>S</u> u nombre:           | Usuario                       | Su nombre, tal y como se muestra a los d | emás |   |
| <u>D</u> irección de correo: | usuario@cica.es               |                                          |      |   |
| Contr <u>a</u> seña:         | •••••                         |                                          |      |   |
|                              | ✓ <u>R</u> ecordar contraseña |                                          |      |   |
|                              |                               |                                          |      |   |
|                              |                               |                                          |      |   |
|                              |                               |                                          |      |   |
|                              |                               |                                          |      |   |
|                              |                               |                                          |      |   |
|                              |                               |                                          |      |   |
| Ob <u>t</u> ener una nueva o | cuenta                        | Ca <u>n</u> celar C <u>o</u> ntin        | uar  |   |

Marcaremos *Recordar contraseña* para evitar tener que introducirla cada vez que queramos consultar nuestro correo. Después pulsaremos en *Continuar*, así la aplicación intentará detectar automáticamente la configuración apropiada a utilizar.

La configuración final debería ser la siguiente:

| <b>*</b>                     | Configuración de cuenta de correo |                            |          |             | +                              | ×                        |   |   |
|------------------------------|-----------------------------------|----------------------------|----------|-------------|--------------------------------|--------------------------|---|---|
| Su nombre:                   | Usuario                           | Sun                        | ombre t  | al v como s | e muestra a los demás          |                          |   |   |
| <u>5</u> 0 10110101          | Suno se nuestra a los delhas      |                            |          |             |                                |                          |   |   |
| Dirección de correo:         | usuario@@                         | cica.es                    |          |             |                                |                          |   |   |
| Contr <u>a</u> seña:         |                                   |                            |          |             |                                |                          |   |   |
|                              | <b>✓</b> <u>R</u> ecorda          | r contraseña               |          |             |                                |                          |   |   |
|                              | Cor                               | nfiguración encontrada int | tentando | nombres h   | abituales de servidor          |                          |   |   |
|                              |                                   | -                          |          |             |                                |                          |   |   |
|                              |                                   | Nombre del servidor        |          | Puerto      | SSL                            | Identificación           |   |   |
| Entrante:                    | POP3 🛟                            | pop.cica.es                |          | 110 🔻       | STARTTLS ‡                     | Contraseña normal        | * |   |
| Saliente:                    | SMTP                              | smtp.cica.es               | •        | 587 💌       | STARTTLS ‡                     | Contraseña normal        | * |   |
| Nombre de usuario:           |                                   | usuario@cica.es            |          |             |                                |                          |   |   |
|                              |                                   |                            |          |             |                                |                          |   |   |
| Ob <u>t</u> ener una nueva o | cuenta <u>C</u>                   | onfig. avanzada            |          |             | Ca <u>n</u> celar <u>V</u> olv | er a probar <u>H</u> ech | Ş | ] |

JUNTA DE ANDALUCIA Dirección General de Investigación y Transferencia del Conocimiento Centro Informático Científico de Andalucía

Una vez que hagamos click en Hecho, habrá terminado el asistente de configuración y empezaremos a recibir nuestros correos.